# **Comment installer Docker Swarm sur Ubuntu 22.04**

Docker Swarm est une orchestration de conteneurs construite sur Docker Engine. Il vous permet de créer et de déployer un cluster de nœuds Docker sur plusieurs serveurs. Docker Swarm simplifie le déploiement de votre application conteneurisée en service. Il fournit un moyen simple et simple de gérer et d'orchestrer les conteneurs.

Docker Swarm offre un haut niveau d'applications disponibles. Dans Docker Swarm, vous pouvez exécuter une seule application ou un seul service sur plusieurs nœuds, appelés « nœuds de travail ». Et il existe également un nœud appelé « Swarm Manager », qui est la gestion et l'orchestration centrales de Docker Swarm.

Dans ce didacticiel, nous allons vous montrer étape par étape comment installer le logiciel Docker Swarm sur les serveurs Ubuntu 22.04.

#### **Conditions préalables**

Pour compléter ce guide, assurez-vous d'être équipé des éléments suivants :

- 3 serveurs Ubuntu 22.04 Un sera utilisé comme Swarm Master/Manager et deux serveurs seront utilisés comme nœuds de travail.
- Un utilisateur non root avec les privilèges d'administrateur sudo.

### Configuration des systèmes

Avant d'installer Docker et de configurer Docker Swarm, vous devez préparer vos systèmes en effectuant les tâches suivantes :

- Ports ouverts pour Docker Swarm : vous devez ouvrir certains ports utilisés par Docker Swarm sur tous vos serveurs. Ceci peut être réalisé via UFW (Uncomplicated Firewall).
- Ajout du registre Docker : vous utiliserez le registre Docker officiel pour installer Docker Engine sur tous vos serveurs.

### Ports ouverts pour Docker Swarm

Dans la section suivante, vous ouvrirez le port **22** pour SSH, puis les ports **2377**,7946, et **4789** pour Docker Swarm via UFW (Uncomplicated Firewall) sur le Swarm Master/Manager et les Swarm Nodes. L'UFW est installé par défaut, mais pas encore démarré.

Tout d'abord, exécutez la commande ufw ci-dessous pour ajouter le profil d'application OpenSSH et ouvrir le port SSH 22 par défaut. Ensuite, démarrez et activez UFW.

sudo ufw allow OpenSSH sudo ufw enable

Tapez y pour continuer et vous devriez obtenir le résultat Le pare-feu est actif et activé au démarrage du système.

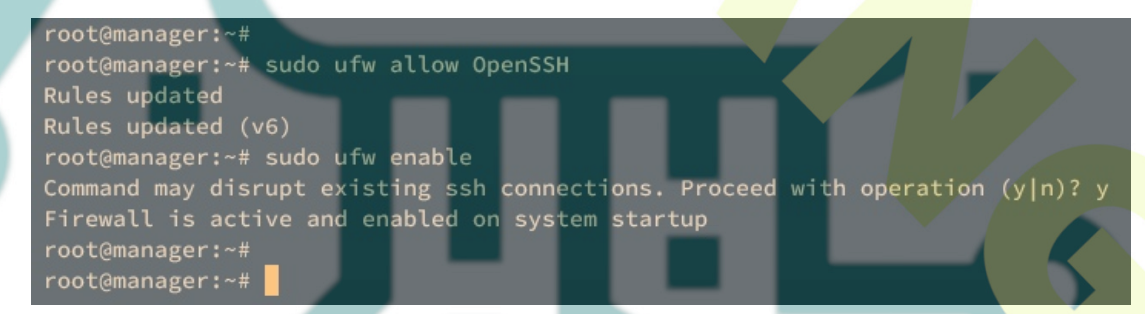

Exécutez maintenant la commande ci-dessous pour ouvrir les ports qui seront utilisés par les services de votre déploiement Swarm. Dans ce cas, vous allouerez des ports entre 30 000:35 000 pour les services.

sudo ufw allow 30000:35000/tcp

Ensuite, exécutez la commande suivante pour ouvrir les ports pour Docker Swarm.

for ports in 2377/tcp 7946/tcp 7946/udp 4789/udp do sudo ufw allow \$ports done

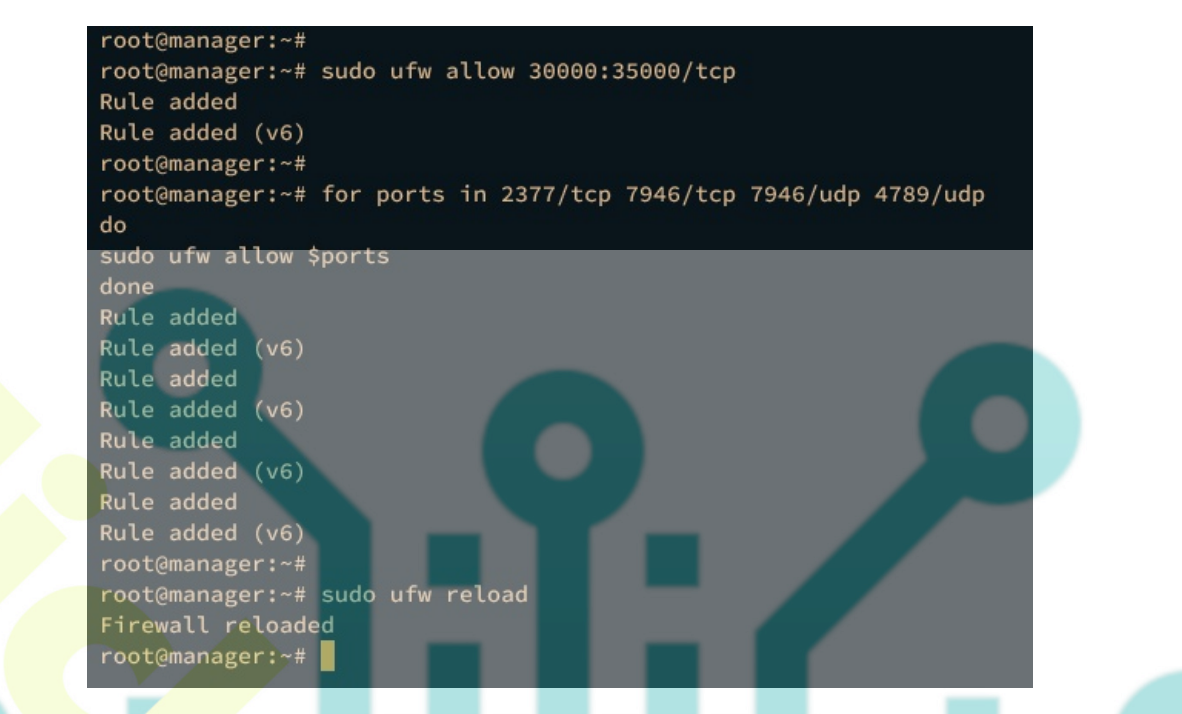

Enfin, rechargez UFW et vérifiez l'état d'UFW en exécutant la commande ci-dessous.

sudo ufw reload sudo ufw status

Vous devriez voir le profil d'application OpenSSH et les ports pour Docker Swarm, notamment 2377, 7946 et 4789, activés sur UFW.

|   | root@manager:~#            |        |               |  |
|---|----------------------------|--------|---------------|--|
|   | root@manager:~# sudo ufw s | status |               |  |
|   | Status: active             |        |               |  |
|   | То                         | Action | From          |  |
|   |                            |        |               |  |
|   | OpenSSH                    | ALLOW  | Anywhere      |  |
|   | 30000:35000/tcp            | ALLOW  | Anywhere      |  |
|   | 237 <b>7/tcp</b>           | ALLOW  | Anywhere      |  |
|   | 7946/tcp                   | ALLOW  | Anywhere      |  |
|   | 7946/udp                   | ALLOW  | Anywhere      |  |
|   | 4789/udp                   | ALLOW  | Anywhere      |  |
|   | OpenSSH (v6)               | ALLOW  | Anywhere (v6) |  |
|   | 30000:35000/tcp (v6)       | ALLOW  | Anywhere (v6) |  |
|   | 2377/tcp (v6)              | ALLOW  | Anywhere (v6) |  |
|   | 7946/tcp (v6)              | ALLOW  | Anywhere (v6) |  |
| _ | 7946/udp (v6)              | ALLOW  | Anywhere (v6) |  |
|   | 4789/udp (v6)              | ALLOW  | Anywhere (v6) |  |

### Ajout du registre Docker

Après avoir configuré l'UFW, vous devez ajouter le registre Docker officiel à vos serveurs. Vous utiliserez le registre Docker officiel pour installer Docker Engine.

Exécutez la commande ci-dessous pour installer certains packages de base sur vos serveurs Ubuntu.

sudo apt install apt-transport-https ca-certificates curl gnupg lsb-release -y

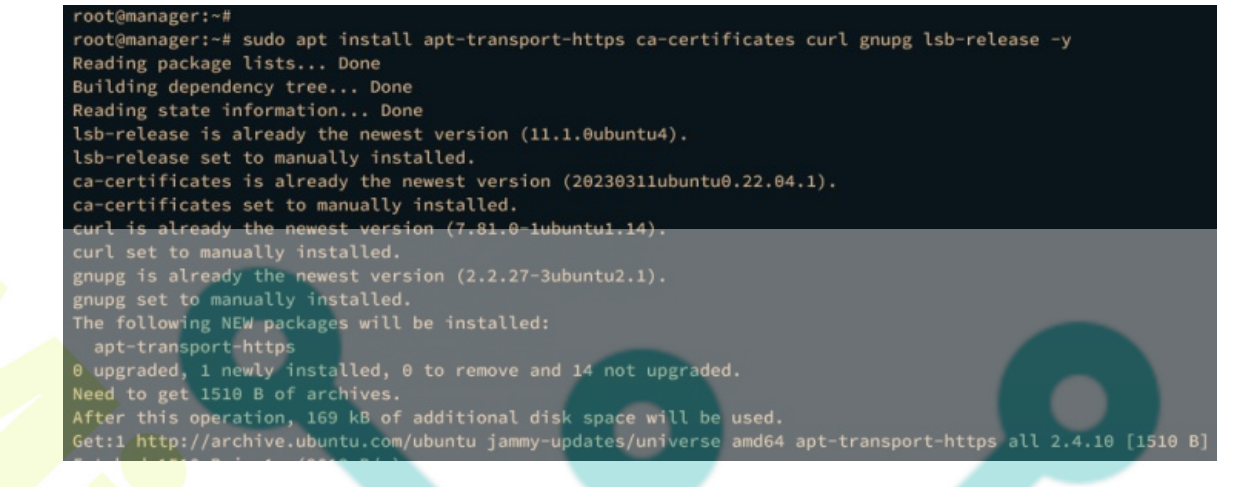

Ensuite, exécutez la commande ci-dessous pour ajouter la clé et le registre Docker GPG à vos systèmes.

sudo inst<mark>all -m 0755 -d /etc/apt/keyrings</mark> curl -fs<mark>SL https://download.</mark>docker.com/linux/<mark>ubun</mark>tu/gpg | sudo gpg --dearmor -o /etc/apt/keyrings/docker.gpg sudo chmod a+r /etc/apt/keyrings/docker.gpg

echo \
 "deb [arch="\$(dpkg --print-architecture)" signed-by=/etc/apt/keyrings/docker.gpg] https://download.docker.com/linux/ubuntu \
 "\$(. /etc/os-release && echo "\$VERSION\_CODENAME")" stable" | \
 sudo tee /etc/apt/sources.list.d/docker.list > /dev/null

root@manager:=#
root@manager:=#
root@manager:=# sudo install -m 0755 -d /etc/apt/keyrings
root@manager:=# sudo chmod a+r /etc/apt/keyrings/docker.gpg
root@manager:=# sudo chmod a+r /etc/apt/keyrings/docker.gpg
root@manager:=#
root@manager:=# echo
"deb [arch="\$(dpkg --print-architecture)" signed-by=/etc/apt/keyrings/docker.gpg] https://download.docker.com/linux/ubuntu \
"\$(. /etc/os-release && echo "\$VERSION\_CODENAME")" stable" | \
sudo tee /etc/apt/sources.list.d/docker.list > /dev/null
root@manager:=#
root@manager:=#

Enfin, mettez à jour et actualisez votre registre Ubuntu sur chaque serveur en exécutant la commande ci-dessous.

### sudo apt update

Vous devriez voir le registre Docker récupéré pendant le processus.

root@manager:~#

root@manager:~# sudo apt update Hit:1 https://download.docker.com/linux/ubuntu jammy InRelease Hit:2 http://archive.ubuntu.com/ubuntu jammy InRelease Hit:3 http://security.ubuntu.com/ubuntu jammy-security InRelease Hit:4 http://archive.ubuntu.com/ubuntu jammy-updates InRelease Hit:5 http://archive.ubuntu.com/ubuntu jammy-backports InRelease Reading package lists... Done Building dependency tree... Done Reading state information... Done

# Installation du moteur Docker

Après avoir préparé vos systèmes Ubuntu, vous installerez Docker Engine sur ces serveurs.

Installez Docker Engine sur vos systèmes Ubuntu à l'aide de la commande ci-dessous. Saisissez y pour confirmer l'installation.

sudo apt-get install dock**er-ce** doc**ker-c**e-cli containerd.io docker-buildx-plugin docker-compose-plugin

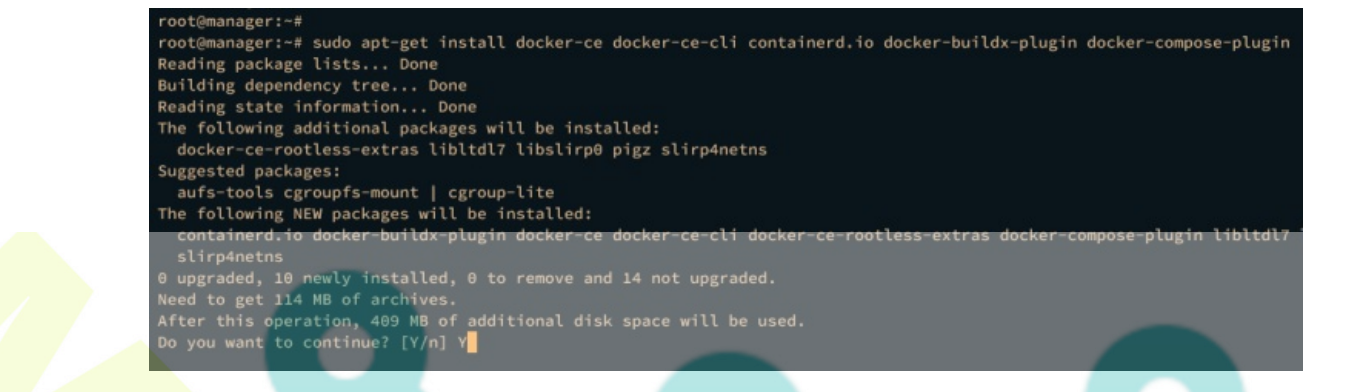

Une fois l'installation terminée, exécutez la commande systemctl ci-dessous pour vérifier le service Docker et vous assurer que le service est en cours d'exécution.

sud<mark>o system</mark>ctl <mark>is-en</mark>abled docker sudo systemctl status docker

Dans le résultat suivant, vous devriez voir que le service Docker est en cours d'exécution et activé.

| root@manager:~#                                                                      |
|--------------------------------------------------------------------------------------|
| root@manager:~# sudo systemctl is-enabled docker<br>enabled                          |
| root@manager:~# sudo systemctl status docker                                         |
| <ul> <li>docker.service - Docker Application Container Engine</li> </ul>             |
| Loaded: loaded (/lib/systemd/system/docker.service; enabled; vendor preset: enabled) |
| Active: active (running) since                                                       |
| TriggeredBy: • docker.socket                                                         |
| Docs: http <mark>s://docs.docker.com</mark>                                          |
| Main PID: 2213 (dockerd)                                                             |
| Tasks: 10                                                                            |
| Memory: 26.5M                                                                        |
| CPU: 1.420s                                                                          |

### (Facultatif) : Autoriser les non-roots à exécuter les conteneurs Docker

Si vous déployez Docker Swarm et exécutez des conteneurs à l'aide d'un utilisateur non root, vous devez ajouter votre utilisateur au groupe Docker afin que l'utilisateur puisse exécuter la commande Docker et exécuter des conteneurs.

Exécutez la commande usermod ci-dessous pour ajouter votre utilisateur actuel au groupe Docker.

sudo usermod -aG docker username

Connectez-vous maintenant en tant qu'utilisateur non root et exécutez la commande docker ci-dessous pour vérifier votre configuration.

su - usern**ame** docker run hello-world

Si la configuration réussit, vous devriez pouvoir exécuter le conteneur hello-world et obtenir le résultat suivant :

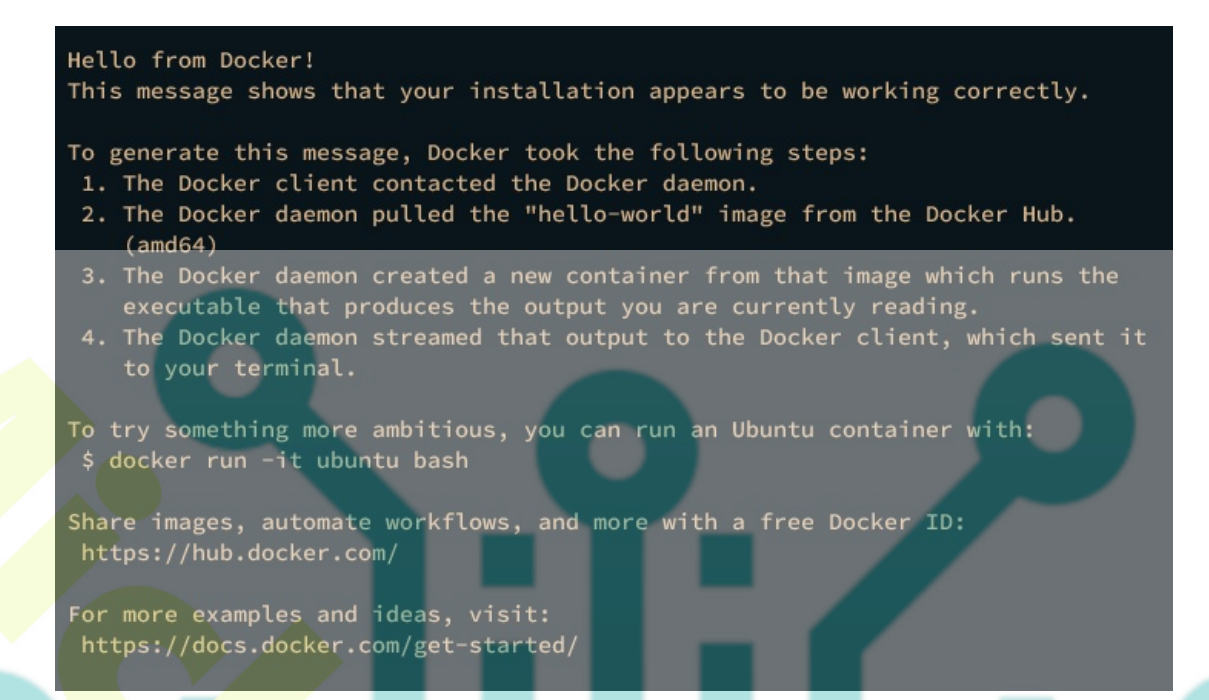

# Création d'un essaim Docker

Maintenant que vous avez installé Docker Engine, vous êtes prêt à créer et démarrer Docker à l'aide de vos serveurs Ubuntu. Dans cet exemple, nous utiliserons un serveur comme Swarm Master/Manager et deux serveurs comme Worker Nodes.

Effectuez les tâches suivantes pour configurer Docker Swarm :

- Initialisation du mode Swarm sur le Master/Manager.
- Ajout de nœuds de travail au Docker Swarm.

#### Commençons.

### Initialisation du mode Swarm sur le maître/gestionnaire

Pour initialiser Docker Swarm, exécutez la commande docker swarm init ci-dessous. Le paramètre supplémentaire --advertise-addr liera le Docker Swarm à l'adresse IP spécifique, et le paramètre --default-addr-pool détermine l'adresse IP interne des conteneurs exécutés sur le Swarm.

Dans cet exemple, le mode Docker Swarm se liera à l'adresse IP**192.168.5.30** et le pool d'adresses IP pour les conteneurs est **10.20.0.0/16**.

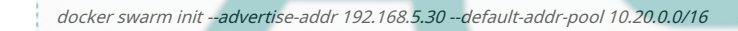

Si le processus d'initialisation réussit, la sortie suivante s'affichera. Dans la sortie, vous devriez voir le jeton généré pour l'ajout de nœuds à Docker Swarm.

| root@manager:~#<br>root@manager:~# docker swarm initadvertis@-addr 192.168.5.30default-addr-pool 10.20.0.0/16<br>Swarm initialized: current node (zbjeko5o32kwfrg179m77gf6c) is now a manager. |
|----------------------------------------------------------------------------------------------------|
| To add a worker to this swarm, run the following command:                                                                                                    |
| docker swarm jointoken SWMTKN-1-0i6kbe2oekliw19jfpvd2j5l0dhfmssz4w505aeihx7ouz8wqc-2dbk7cnmo12uunj53eywwnqr7 192.168.5.30:2377                                                                 |
| To add a manager to this swarm, run 'docker swarm join-token manager' and follow the instructions.                                                                                             |
| root@manager:-#                                                                                                    |
|                                                                                                    |

Ensuite, exécutez la commande suivante pour vérifier l'état du mode Swarm.

|             |      | <br> |  |
|-------------|------|------|--|
| docker info |      |      |  |
|             | <br> | <br> |  |

Si le mode Swarm est activé, vous devriez obtenir la sortie Swarm: actif avec les détails du NodeID et l'état du Manager et du Node.

Swarm: active NodeID: zbjeko5o32kwfrg179m77gf6c Is Manager: true ClusterID: kc796s677x31hen0apqxq55yu Managers: 1 Nodes: 1 Default Address Pool: 10.20.0.0/16 SubnetSize: 24 Orchestration:

Enfin, exécutez la commande ci-dessous pour vérifier la liste des nœuds sur Docker Swarm.

docker node ls

root@worker2:~#

À ce stade, un seul nœud est disponible sur votre Docker Swarm, qui est le Swarm Master/Manager.

| root@manager:~#<br>root@manager:~# docker node ls<br>ID HOSTNAME STATUS AVAILABILITY MANAGER STATUS ENGINE VERSION<br>Zbjeko5o32kwfrg179m77gf6c * manager Ready Active Leader 24.0.7<br>root@manager:~#<br>root@manager:~#                           |
|----------------------------------------------------------------------------------------------------|
| Ajout de nœuds de travail à Docker Swarm                                                                                                    |
| Une fois le Docker Swar <mark>m initialisé, vous pouve</mark> z a <mark>jouter de</mark> s nœ <mark>uds de</mark> travail à v <mark>otre D</mark> ocker Swarm.                                                                                       |
| Tout d'abord, exécutez la commande ci-dessous pour afficher le jeton généré pour le nœud de travail.                                                                                                    |
| docker swarm join-token worker                                                                                                    |
| Vous devriez voir les instructions pour ajouter des nœuds de travail, qui incluent le jeton.                                                                                                    |
| root@manager:~#<br>root@manager:~#<br>To add a worker to this swarm, run the following command:<br>docker swarm jointoken SNMTKN-1-0i6kbe2oekliw19jfpvd2j5l0dhfmssz4w505aeihx7ouz8wqc-2dbk7cnmo12uunj53eywwnqr7 192.168.5.30:2377<br>root@manager:~# |
| Maintenant, passez au nœud de travail et ajoutez le nœud de travail au Docker Swarm en exécutant la commande docker swarm join<br>ci-dessous.                                                                                                    |
| docker swarm jointoken SWMTKN- <mark>1-0i6kb</mark> e2oek1iw19jfpvd2j5l0dhfmssz4w505aeihx7ouz8wqc-2dbk7cnmo12uunj53eywwnqr7 192.168.5.30:2 <b>377</b>                                                                                                |
| Lorsque le processus réussit, le résultat « Ce nœud a rejoint un essaim en tant que travailleur » sera imprimé sur votre écran.                                                                                                    |
| root@worker1:-#<br>root@worker1:-#<br>This node joined a swarm as a worker.<br>root@worker1:-#                                                                                                    |
| root@worker2:~#<br>root@worker2:-# docker swarm jointoken SMMTKN-1-@i6kbc2ock1iw19jfpvd2j5l0dhfmssz4w505acihx7ouz8wqc-2dbk7cnmo12uunj53eywwnqr7 192.168.5.30:2377<br>This node joined a swarm as a worker.<br>root@worker2:-#                        |

Ensuite, revenez au Swarm Master/Manager et exécutez la commande ci-dessous pour vérifier la liste des nœuds disponibles.

docker node ls

Si tout se passe bien, il y aura trois serveurs disponibles sur le Docker Swarm, 1 sur le Swarm Manager et 2 nœuds de travail avec le statut Prêt et la disponibilité est en cours d'exécution.

| root@manager:~# docker node 1 | ls       |        |              |                |                |
|-------------------------------|----------|--------|--------------|----------------|----------------|
| ID                            | HOSTNAME | STATUS | AVAILABILITY | MANAGER STATUS | ENGINE VERSION |
| zbjeko5o32kwfrg179m77gf6c *   | manager  | Ready  | Active       | Leader         | 24.0.7         |
| vgxk4zi9ax1fy6zuduv7ttx5e     | worker1  | Ready  | Active       |                | 24.0.7         |
| mcomf26ep5emaaykgrndi7fiq     | worker2  | Ready  | Active       |                | 24.0.7         |
| root@manager:~#               |          |        |              |                |                |
| root@manager:~#               |          |        |              |                |                |

# Exécution du service dans Docker Swarm

À ce stade, vous avez créé avec succès Docker Swarm avec trois serveurs Ubuntu. Vous allez maintenant apprendre à déployer votre application dans Docker Swarm, appelé service. Un service est une image de votre application de microservice et il peut s'agir d'un serveur HTTP, d'un serveur de base de données ou d'autres applications.

#### Dans cet exemple, vous déployerez un service HTTP simple avec une image Nginx.

Exécutez la commande ci-dessous pour créer un nouveau service sur votre Swarm. Dans cet exemple, vous allez créer un nouveau service testnginx avec 1 réplica, exposer le port 30001 et baser l'image nginx:alpine.

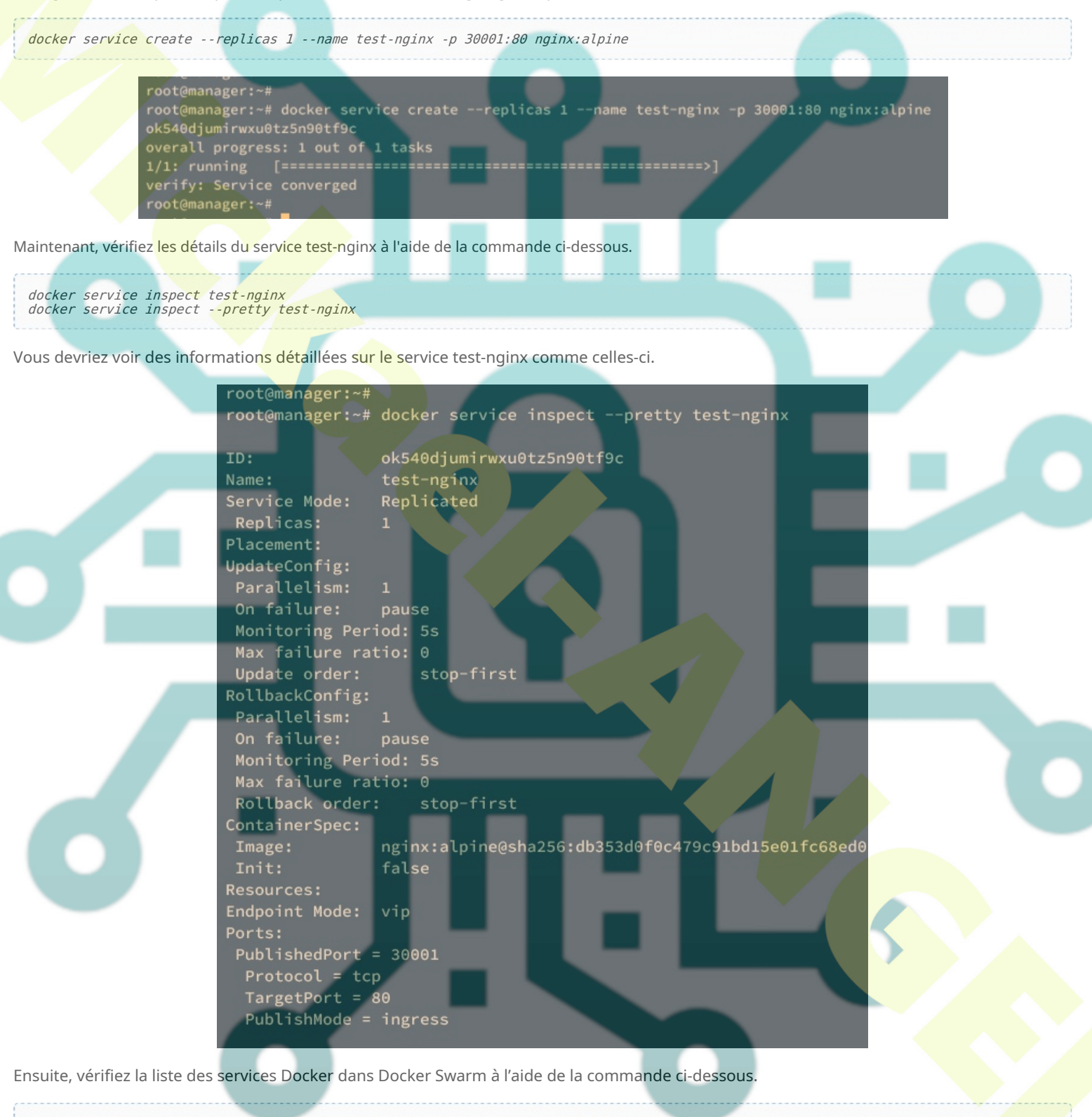

docker service ls docker service ps test-nginx

En cas de succès, vous devriez voir le service test-nginx s'exécuter sur le gestionnaire NODE avec 1 réplique et le port exposé 30001.

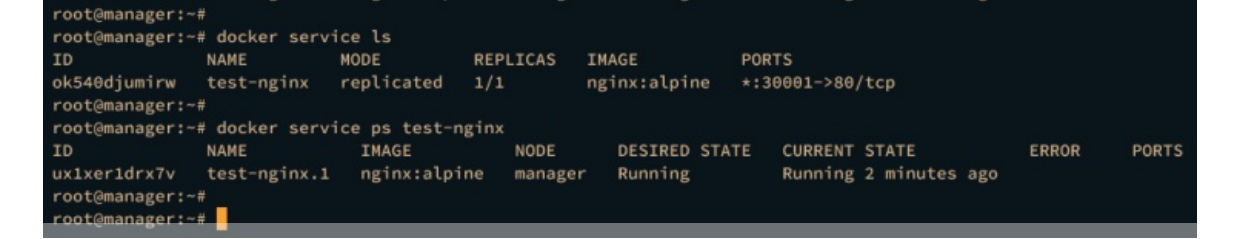

Enfin, accédez au service test-nginx via l'adresse IP de l'hôte avec le port 30001 à l'aide de la commande curl ci-dessous.

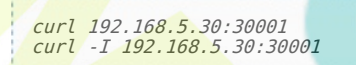

Vous devriez voir la page de code source index.html et les détails des en-têtes HTTP.

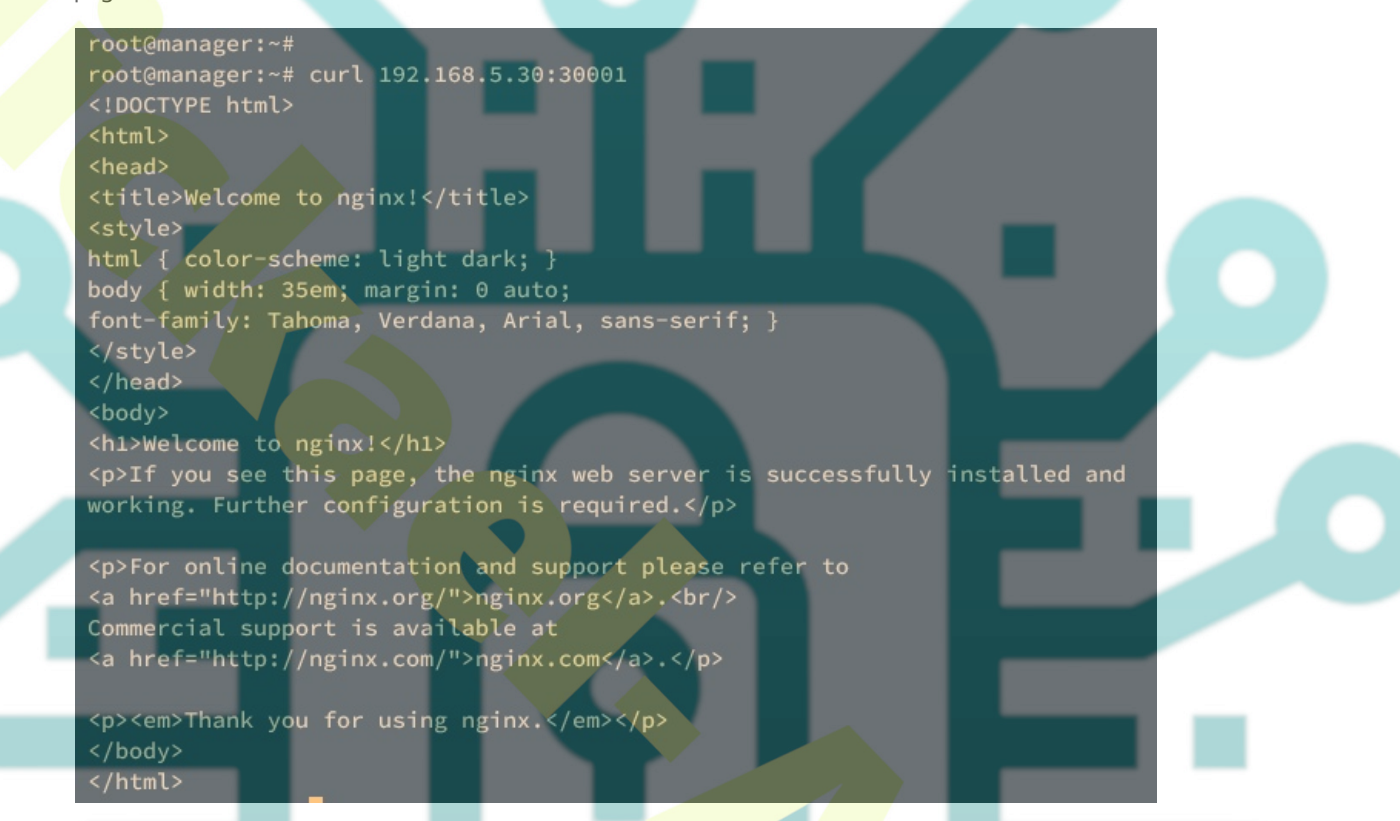

### Service de mise à l'échelle dans Docker Swarm

Maintenant que vous avez déployé le service Docker, la tâche suivante consiste à faire évoluer le service sur Docker Swarm. Cela créera la réplication souhaitée de vos services sur les nœuds de travail.

Pour faire évoluer un service, exécutez la commande docker service scale ci-dessous. Dans ce cas, vous mettrez à l'échelle le service test-nginx sur 3 réplicas.

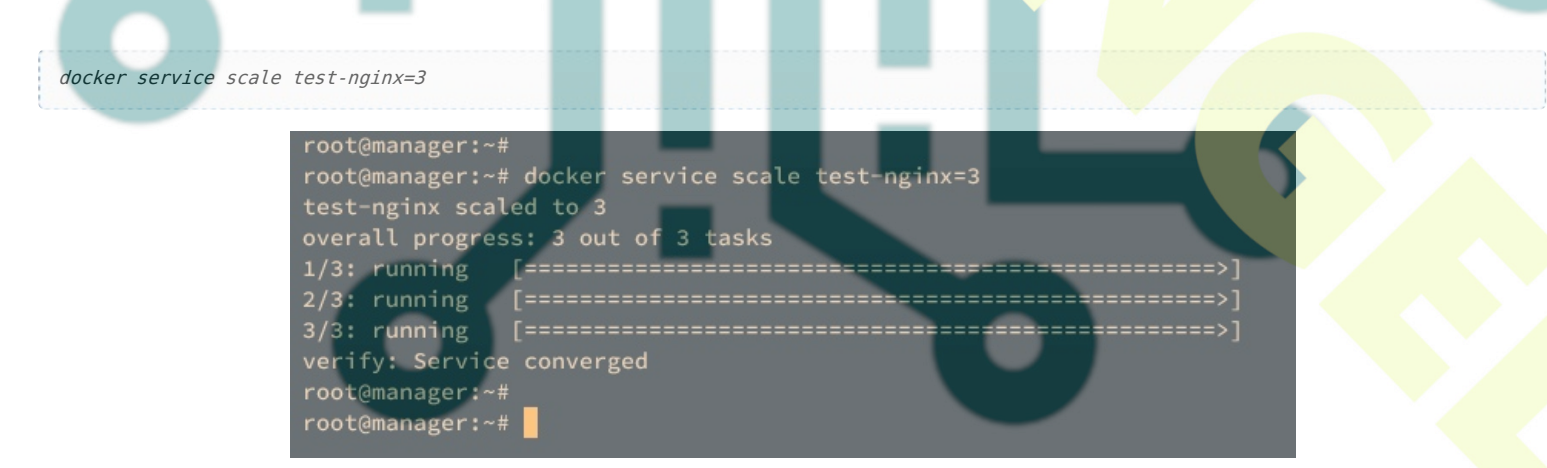

Exécutez maintenant la commande ci-dessous pour vérifier le service test-nginx. Si le service test-nginx a été mis à l'échelle, vous devriez voir deux autres services créés par Docker et exécutés sur les deux nœuds de travail.

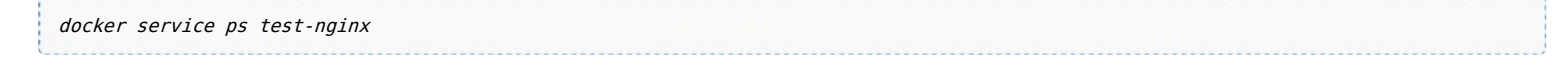

| root@manager:~ | ÷#              |                  |         |               |                            |       |       |
|----------------|-----------------|------------------|---------|---------------|----------------------------|-------|-------|
| root@manager:~ | # docker servio | ce ps test-ngin: | x       |               |                            |       |       |
| ID             | NAME            | IMAGE            | NODE    | DESIRED STATE | CURRENT STATE              | ERROR | PORTS |
| ux1xer1drx7v   | test-nginx.1    | nginx:alpine     | manager | Running       | Running 8 minutes ago      |       |       |
| atie45g6gira   | test-nginx.2    | nginx:alpine     | worker2 | Running       | Running 2 minutes ago      |       |       |
| nkycwa15dcnj   | test-nginx.3    | nginx:alpine     | worker1 | Running       | Running about a minute ago |       |       |
| root@manager:~ |                 |                  |         |               |                            |       |       |
|                |                 |                  |         |               |                            |       |       |

Accédez au terminal du nœud de travail et exécutez la commande suivante pour vous assurer que le service test-nginx est en cours d'exécution.

docker ps curl 192.168.5.31:30001

Si tout se passe bien, vous devriez voir le conteneur test-nginx.RANDOM-STRING avec le statut Up sur chacun des nœuds de travail.

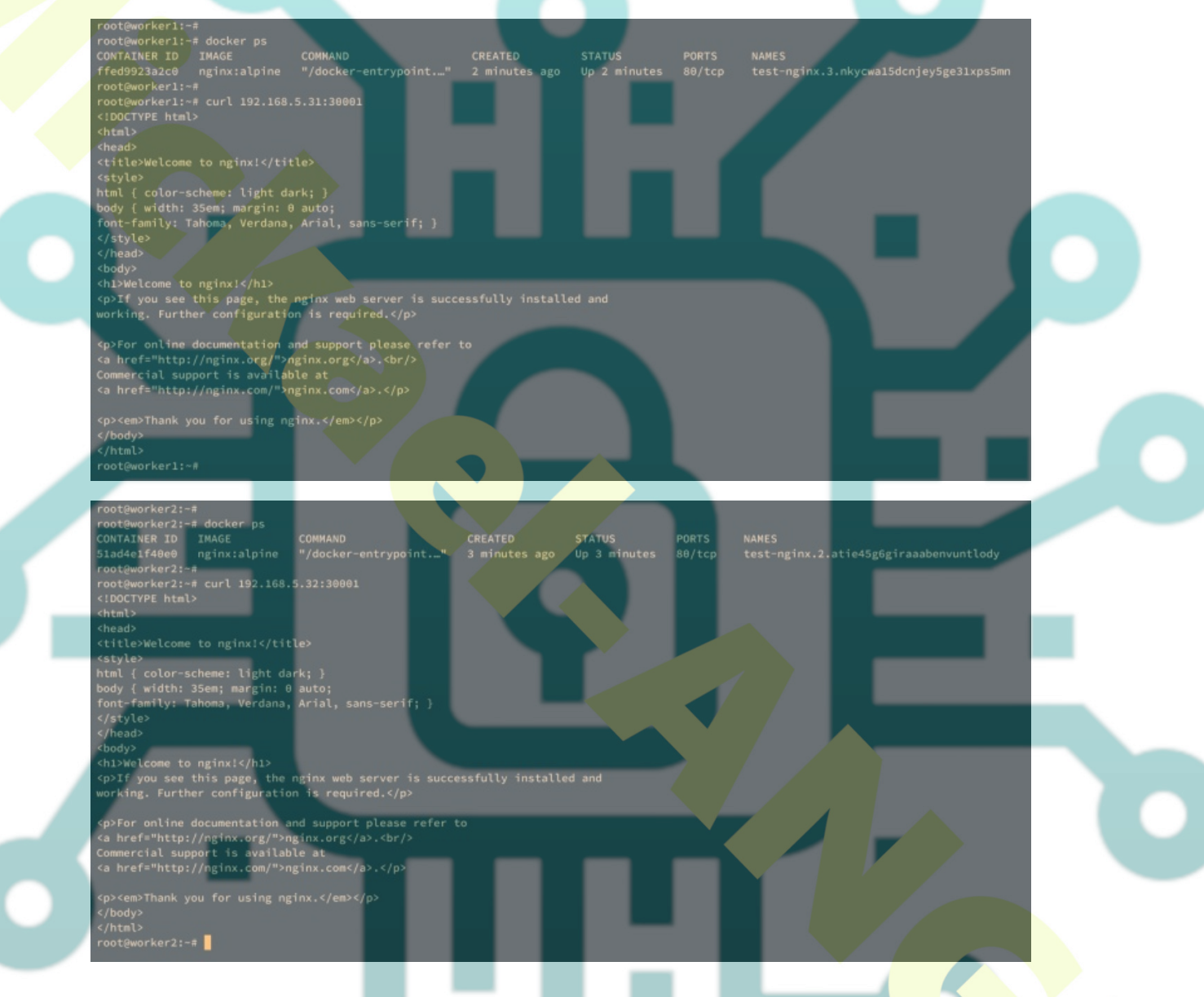

## Suppression d'un service dans Docker Swarm

Pour nettoyer votre environnement, vous supprimerez le service test-nginx de Docker Swarm et supprimerez l'image docker nginx:alpine.

Supprimez le service test-nginx et vérifiez la liste des services disponibles sur Docker Swarm à l'aide de la commande suivante.

*docker service rm test-nginx docker service ps* 

Supprimez maintenant l'image nginx: alpine et vérifiez la liste des images téléchargées pour chaque serveur à l'aide de la commande ci-dessous.

| docker rmi nginx:alpine<br>docker images |
|------------------------------------------|
| L                                        |

# Conclusion

Pour conclure, vous avez maintenant installé avec succès Docker Swarm sur Ubuntu 22.04, étape par étape. Vous avez déployé Docker Swarm avec trois serveurs Ubuntu et appris à déployer, mettre à l'échelle et supprimer des applications ou des services sur Docker Swarm.